## Bling

## Como exportar os dados do pedido da loja virtual para o Bling para emissão de NFe ?

Após configurar o API do Bling siga as instruções abaixo.

01) Acesse o Painel de Controle

02) Após o login clique em Clientes >> Pedidos >> Clique no Pedido >> Clique no botão Exportar Bling

Automaticamente será exportado os dados do pedido de sua loja virtual para o Bling para emissão de NFe

Observação: Caso ocorra algum erro, clique no botão EDITAR do Pedido para corrigir os campos de acordo com os requisitos do Bling

ID de solução único: #1464 Autor: : MFORMULA Última atualização: 2013-10-03 19:41

URL: https://faq.mformula.net/content/157/464/pt-br/como-exportar-os-dados-do-pedido-da-loja-virtual-para-o-bling-para-emissão-de-nfe-.html